2020.11.07. ~ 2020.11.22. 경상대학교 407동 202호

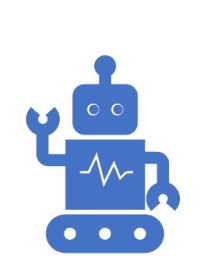

# 초보자를 위한 빅데이터/ 머신러닝

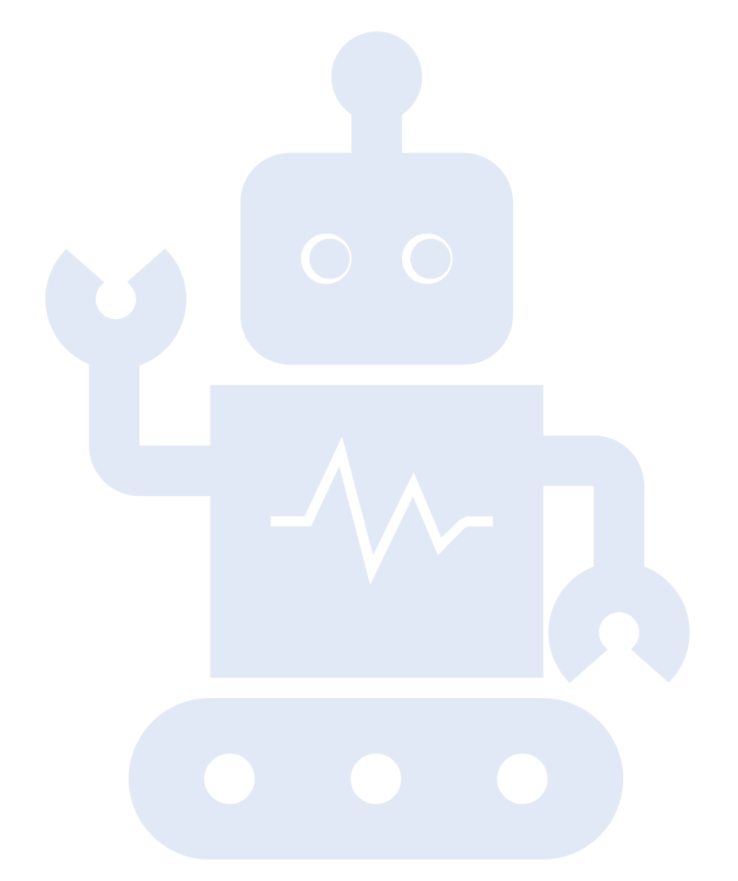

#### Index

#### 1. 프로젝트 생성

1. Pycharm Install 2. Anaconda3 Install 3. 데이터 크롤링 package 설치 4. Pycharm Project 생성 5. Pycharm file 생성 6. python Package 설치(pycharm)

#### 2. Text 기반 웹 크롤링

- 0. Naver News HTML 구조
- 1. Python Package import
- 2. 설정 변수 생성
- 3. CSV file 생성 및 초기화
- 4. 뉴스 크롤링

#### 3. Image 기반 웹 크롤링

0. 이미지 크롤링 설명 1. Python Package import 2. 설정 변수 생성 3. CSV file 초기화 4. 이미지 및 메타 데이터 크롤링 5. Main 함수

#### 4. 멀티 프로세싱 크롤러

- 0. 싱글 / 멀티 프로세싱 크롤러 설명
- 1. Python Package import
- 2. Main 함수
- 3. 싱글 / 멀티 프로세싱 크롤러

## 오늘의 할 일 요약

- Python 개발 환경을 설치한다.
- 웹 사이트 HTML 구조를 보고 파싱한다.
- CSV FILE을 이해하고 사용하는 법을 익힌다.
- 웹 사이트에 있는 Text를 저장하는 법을 익힌다.
- 웹 사이트에 있는 이미지 데이터를 저장하는 법을 익힌다.
- 멀티 프로세스을 사용해 병렬적으로 데이터를 연산하는 법을 익힌다.

# 프로젝트 생성

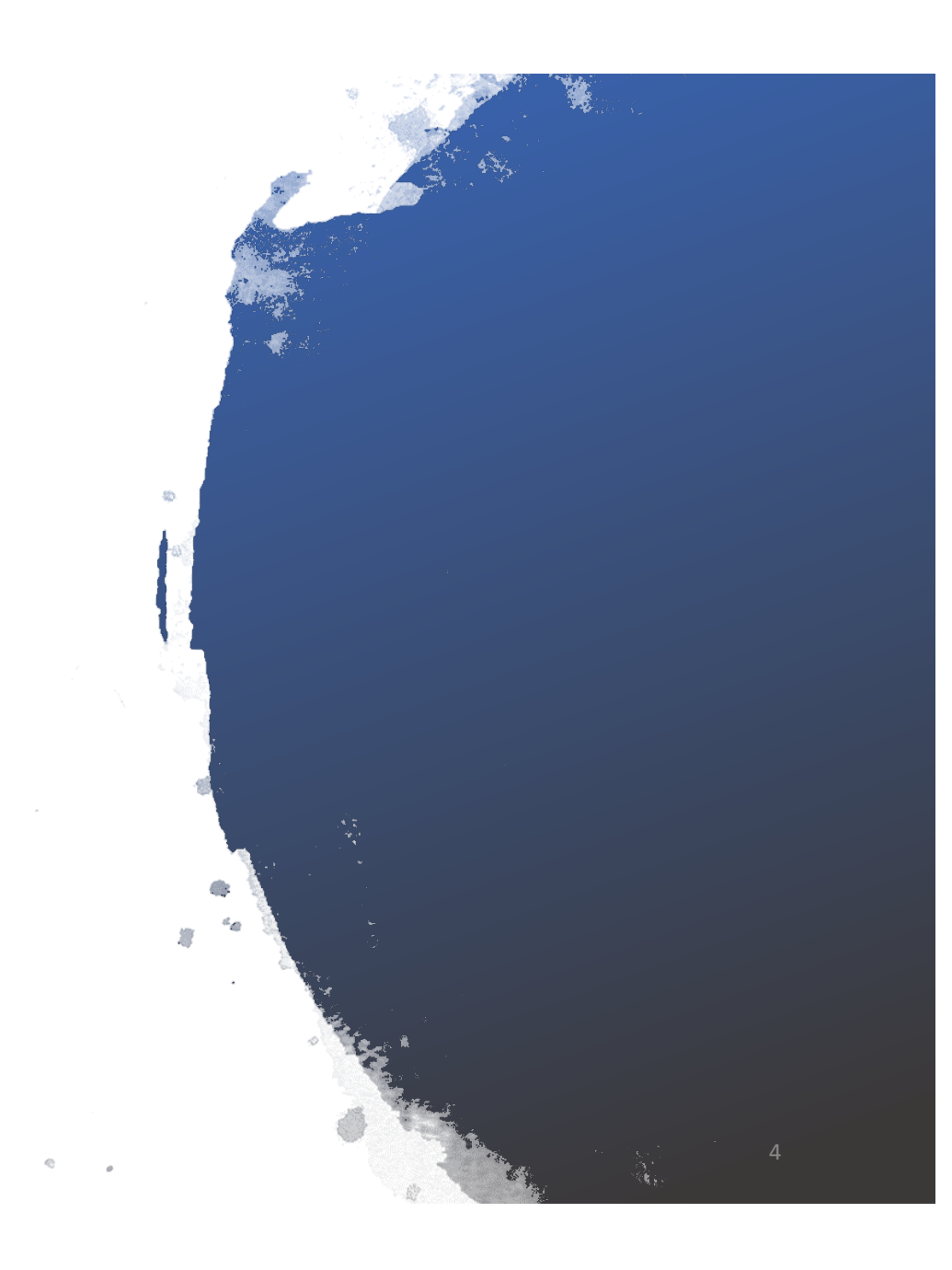

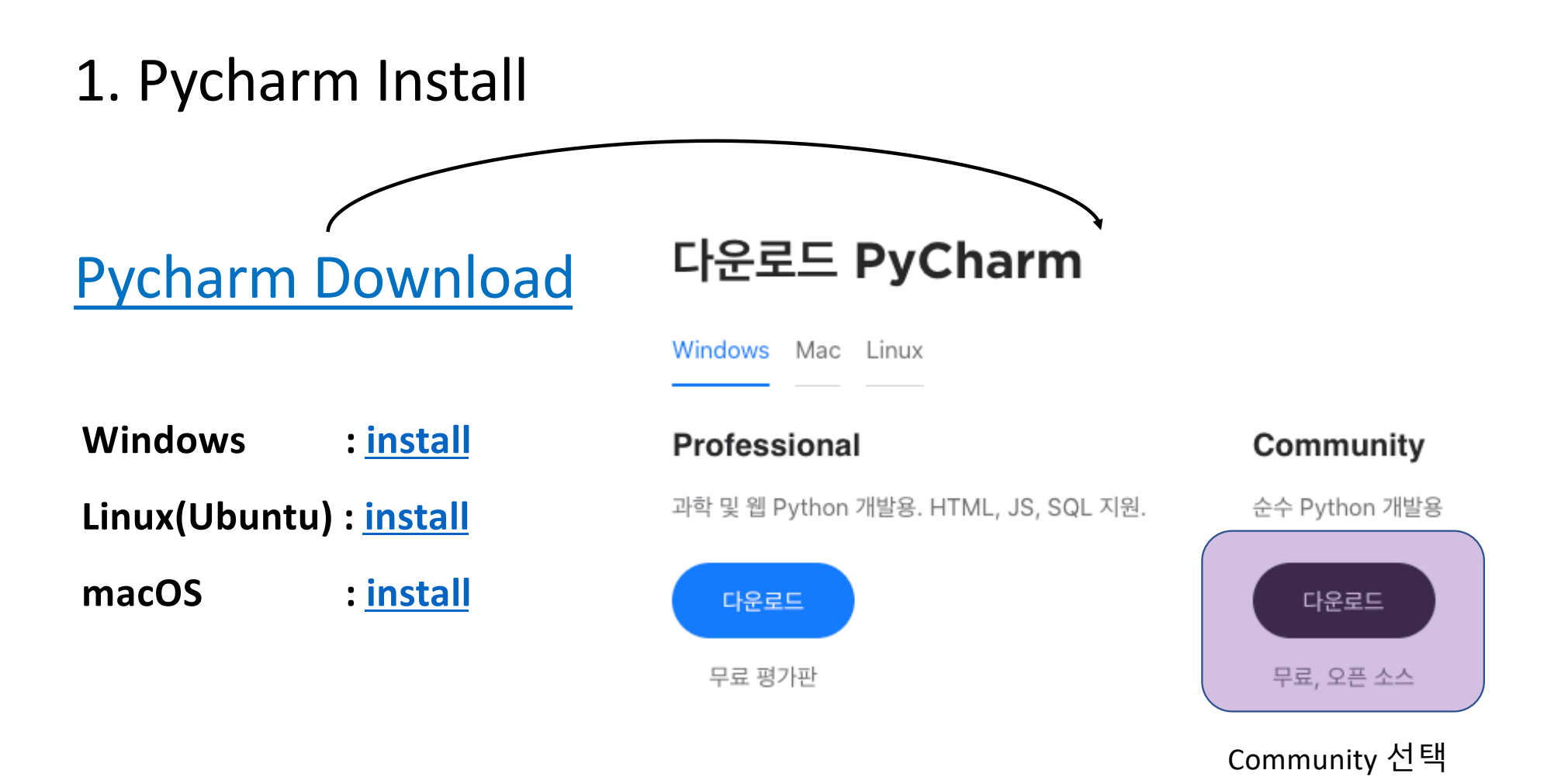

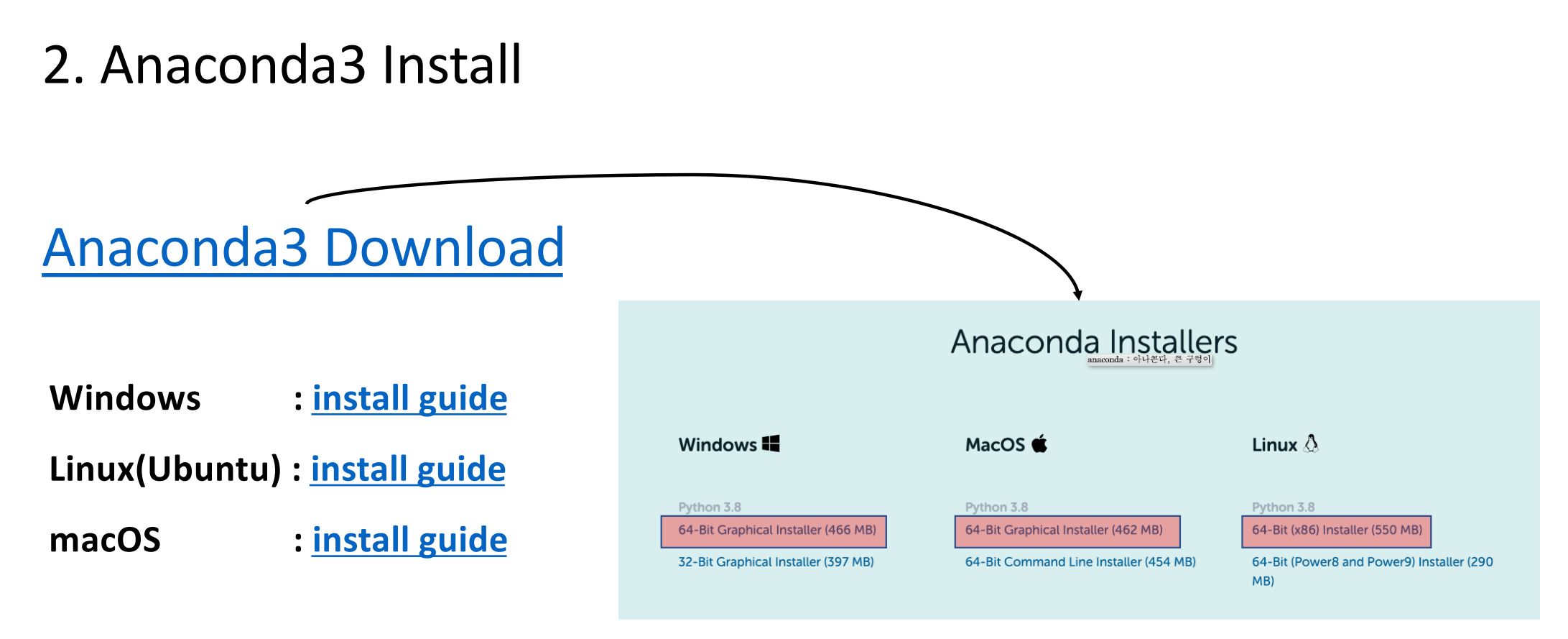

64Bit 다운로드

# 3. 데이터 크롤링 package 설치

#### 데이터 크롤링을 위해 필요한 package는 다음과 같음

- requests : python에서 HTTP 요청을 보내는 모듈
- BeautifulSoup(bs4) : html을 python 객체 구조로 변환하여 Parsing을 진행하는 모듈
- tqdm : python에서 for 문에 반복되는 진행상황을 출력하는 모듈

#### 각 모듈은 터미널 혹은 CMD에서 다음과 같이 실행

pip install requests bs4 tqdm

혹은 pycharm 에서 설치가능 (뒷장에서 설명)

# 4. Pycharm Project 생성

1

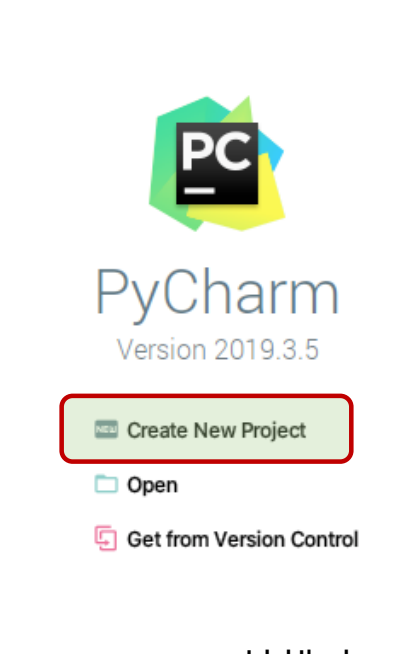

Pycharm 실행 후 Create New Project

| 2                   |                                            |                                                                  |   |   |  |  |
|---------------------|--------------------------------------------|------------------------------------------------------------------|---|---|--|--|
| • • •               |                                            | New Project                                                      |   |   |  |  |
| 🔶 Pure Python       | Location: 원하는 경로                           | ncation· 위하느 경로                                                  |   |   |  |  |
| dj Django           |                                            |                                                                  |   | _ |  |  |
| 🐛 Flask             | <ul> <li>Project Interpreter: F</li> </ul> | Python 3.7 (torch-1.4)                                           |   |   |  |  |
| 🙆 Google App Engine |                                            |                                                                  |   |   |  |  |
| 🔅 Pyramid           | New environment                            | 🔿 New environment using 🛛 🕀 Virtualenv 🔻                         |   |   |  |  |
| Web2Py              |                                            |                                                                  |   |   |  |  |
| III Scientific      | Location:                                  | 원하는 경로/venv                                                      |   |   |  |  |
| 🔕 Angular CLI       | Dees interpreten                           | 1 loor / valaa loot loo aaan da?/bin/puthan?                     | _ |   |  |  |
| 🔇 AngularJS         | base interpreter:                          | O /Osers/ysiee/opt/anacondas/bin/pythons                         | • |   |  |  |
| B Bootstrap         | Inherit global                             | site-packages                                                    |   |   |  |  |
| HTML5 Boilerplate   | Make susible                               |                                                                  |   |   |  |  |
| R Package           | Make available                             | e to all projects                                                |   |   |  |  |
| R Project           | Existing interprete                        | r                                                                |   |   |  |  |
| 💮 React App         |                                            |                                                                  |   |   |  |  |
| 💮 React Native      | interpreter:                               | Python 3.7 (torch-1.4) ~/opt/anaconda3/envs/torch-1.4/bin/python | • |   |  |  |
|                     |                                            |                                                                  |   |   |  |  |

- 원하는 경로로 프로젝트를 생성하고
- 원하는 파이썬 버전을 선택

# 5. Pycharm file 생성

![](_page_8_Picture_1.jpeg)

New Python file

Naver.py
Python file
Python unit test
Python stub

2

원하는 파일 이름을 입력 후 앤터 여기서는 "Naver.py " 이름으로 파이썬 파일을 생성

Project 생성 폴더 우 클릭 NEW -> Python File 클릭

# 6. python Package 설치(pycharm) : 1/3

| All   | Classes         | Files     | Symbols       | Actions                     |
|-------|-----------------|-----------|---------------|-----------------------------|
| Q     | project inter   |           |               |                             |
| Actio | ons             |           |               |                             |
| Swite | h Project Inter | preter    |               |                             |
| Jupy  | ter: Notebook   | kernel de | pesn't corres | pond to project interpreter |
| Proje | ct Interpreter  |           |               |                             |
| Proje | ct Interpreter: |           |               |                             |

- 1. Shift key를 두번 누르면 나오는 검색창에서 project interpreter 검색
- 2. project interpreter 클릭

6. python Package 설치(pycharm) : 2/3

![](_page_10_Picture_1.jpeg)

1. project interpreter 창에서 왼쪽 하단의 + 기호를 클릭

## 6. python Package 설치(pycharm): 3/3

![](_page_11_Figure_1.jpeg)

- 1. Available Packages 창에서 필요한 Package를 검색 후 왼쪽 하단의 INSTALL PACKAGE 클릭
- 2. 필요한 Package를 설치 했다면 창을 닫기

| All                                                       | Classes                         | Files     | Symbols      | Actions                  |                           | Include non-project items | Y      |        |
|-----------------------------------------------------------|---------------------------------|-----------|--------------|--------------------------|---------------------------|---------------------------|--------|--------|
| Q F                                                       | project interp                  |           |              |                          |                           |                           |        |        |
| Action                                                    | 15                              |           |              |                          |                           |                           |        |        |
| Jupyte                                                    | r: Notebook                     | kernel do | esn't corres | pond to project int      | erpreter                  |                           |        |        |
| Projec                                                    | Project Interpreter Preferences |           |              |                          |                           |                           |        |        |
| Project Interpreter: Preferences > Project Interpr        |                                 |           |              |                          | preter                    |                           |        |        |
| Notebook kernel doesn't correspond to project interpreter |                                 |           |              |                          | Preferences > Inspections |                           |        |        |
| Project R Interpreter:                                    |                                 |           |              | Preferences > R Settings |                           |                           |        |        |
| Invalid interpreter configured                            |                                 |           |              | Preferences > I          | nspec                     | ctions                    |        |        |
| Projec                                                    | t is not install                | ed for de | velopment    |                          |                           | Preferences > I           | nspec  | ctions |
| FTP/SFTP Connectivity (ex. Remote Hosts Access)           |                                 |           |              |                          | Preference                | s > Pl                    | lugins |        |

Press "C\* or "C4 to navigate through the search history

# TEXT 기반 웹 크롤링

![](_page_13_Figure_1.jpeg)

![](_page_13_Picture_2.jpeg)

# Naver News HTML 구조

| ✔ 관련도순 🗸 최신순                                                                                                    | · √ Ωग्राधि                                                                              | ▼ <ul class="type01"></ul>                                                                                                    |
|----------------------------------------------------------------------------------------------------|------------------------------------------------------------------------------------------|----------------------------------------------------------------------------------------------------|
|                                                                                                    | <u>ST, <mark>머신러닝</mark> 간소</u> 새 탭에서 링크 열기                                              | <pre>&gt;&gt;&gt;&gt;&gt;&gt;&gt;&gt;&gt;&gt;&gt;&gt;&gt;&gt;&gt;&gt;&gt;&gt;&gt;&gt;&gt;&gt;&gt;&gt;&gt;&gt;&gt;&gt;&gt;&gt;&gt;&gt;&gt;&gt;&gt;</pre>                                                                                                    |
|                                                                                                    | 머신러닝 전문기업이 새 창에서 링크 열기<br>한 FP-AI-NANOEI 시크리 차에서 리크 영기                                   | v <dl></dl>                                                                                                    |
| the same and the second second s | e) 라이브러리를<br>기기로 리크 저소                                                                   | v <dt></dt>                                                                                                    |
|                                                                                                    | 니 메신러닝 간소화 : 기기도 링크 건공                                                                   | ▶ <a class="_sp_each_url&lt;/pre&gt;&lt;/td&gt;&lt;/tr&gt;&lt;tr&gt;&lt;td&gt;&lt;/td&gt;&lt;td&gt;인공지능신문 3월&lt;br&gt;아마존 &lt;mark&gt;머신러닝 대&lt;/mark&gt; 복사&lt;br&gt;ne Learning)은 인ː Google에서 'ST, 머신러닝 간소&lt;br&gt;는 전산과학 인쇄&lt;/td&gt;&lt;td&gt;_sp_each_title" href="&lt;u&gt;http://www.hellot.net/new_hellot/magazine/magazine_read.html?&lt;/u&gt;&lt;/td&gt;&lt;/tr&gt;&lt;tr&gt;&lt;td&gt;&lt;/td&gt;&lt;td&gt;아마존 머신러닝 대&lt;br&gt;링크 주소 복사&lt;/td&gt;&lt;td&gt;&lt;pre&gt;code=202&amp;sub=004&amp;idx=53787" onclick="return goOtherCR(this,&lt;br&gt;'a=nws*b.tit&amp;r=1&amp;i=88166537_0000000000000000000021034&amp;g=5417.0000021034&amp;&lt;br&gt;u='+urlencode(this.href));" target="_blank" title="ST, 머신러닝 간소화 위한 STM32 상태 모니터링&lt;/td&gt;&lt;/tr&gt;&lt;tr&gt;&lt;td&gt;&lt;/td&gt;&lt;td&gt;코오로베니트 'SA 🚺 Add in Transmission&lt;/td&gt;&lt;td&gt;기능팩 출시"></a> == \$0 |
|                                                                                                    | 디지털데일리 4 주 · · · · · · · · · · · · · · · · · ·                                           |                                                                                                    |
|                                                                                                    | 느코오롱베니트, 'SA 검사                                                                          | ▶ <dd></dd>                                                                                                    |
| 3.                                                                                                    | <u>클라우드 머신러닝</u> 음성<br>효과적인 <mark>머신러닝: 서비스</mark><br>수행할 방법, 그리고 적절한 시간 내에 데이터를 사용해 모델을 | <pre>::after  </pre>                                                                                                    |
|                                                                                                    |                                                                                          | <li>k<li id="sn nws3">_</li> </li>                                                                                                    |
|                                                                                                    | 비내리니 카타다리 좀 아내지? 이 예약 다만에 제하는 어렵다. 1                                                     |                                                                                                    |

### Naver News HTML 구조

![](_page_15_Picture_1.jpeg)

이글루시큐리티(대표 이득춘)는 레이블링과 피드백 과정의 개선을 통해 **머신러닝** 알고리즘의 정확성을 높

네이버 뉴스의 경우 ' news mynews section \_prs\_nws' 이름의 class로 보관됨

각 뉴스의 경우 news mynews section \_prs\_nws -> type01 -> sp\_nws{#}의 계층 구조를 가지고 있으며 sp\_nws{#}의 리스트로 각 기사들이 보여짐

| <div class="section_head">…</div>    |
|--------------------------------------|
| <h3 class="blind">관련도순</h3>          |
| <ul class="type01"> == \$0</ul>      |
| <pre>▶ <li id="sp_nws1"></li></pre>  |
| ▶ <li id="sp_nws3">…</li>            |
| ▶ <li id="sp_nws4">…</li>            |
| ▶ <li id="sp_nws6">…</li>            |
| ▶ <li id="sp_nws7">…</li>            |
| <pre>▶ <li id="sp_nws12"></li></pre> |
| <pre>▶ <li id="sp_nws16"></li></pre> |
| <pre>▶ <li id="sp_nws17"></li></pre> |
| <pre>▶ <li id="sp_nws18"></li></pre> |
| <pre>▶ <li id="sp_nws20"></li></pre> |
|                                      |

16

#### 1. Python Package import

import requests # http 요청을 위한 모듈 import bs4 # html을 파싱하기 위한 모듈 import csv # csv data를 생성하기 위한 모듈 from tqdm import tqdm # 반복 문 진행 상황을 출력하기 위한 모듈

import requests # "requests" 라는 이름의 모듈을 불러옴

from tqdm import tqdm # "tqdm" 라는 모듈에서 "tqdm" 라는 모듈을 불러옴

# 2. 설정 변수 생성

```
Naver.py
headers = {'User-Agent': 'Mozilla/5.0'}
base_url = 'https://search.naver.com/search.naver'
naver_news_search =
'https://search.naver.com/search.naver?where=news&query={}'
file_path = 'naver_news.csv'
count = 1
max_count = 100000
```

base\_url: 네이버 뉴스 메인 주소 naver\_news\_search: 네이버 뉴스 검색에 사용할 주소 file\_path: 크롤링한 데이터를 저장할 csv file 경로 count: 저장한 기사 개수 max\_count: 최대 저장 가능한 기사 개수

### 2. 설정 변수 생성 : string format

naver\_news\_search 문자열 내부 {}의 경우 naver\_news\_search.format(값)을 사용해 원하는 값을 {} 내부에 삽입 할 수 있음

이를 통해 원하는 검색 키워드를 넣어 크롤링을 진행 할 수 있음

#### 3. CSV file 생성 및 초기화

```
with open(file_path, 'w') as f:
    csv_file_w = csv.writer(f)
    csv_file_w.writerow(['title', 'url'])
```

CVS file을 생성하고 헤더를 추가하는 과정

file\_path('naver\_news.csv')로 파일을 생성 csv.writer.writerow()로 'title', 'url' 데이터를 추가

csv file에서 첫 데이터는 각 데이터 열을 나타내는 헤더

Naver.py

#### 3. CSV file 생성 및 초기화 : CSV File

#### CSV: Comma Separated Values 의 약자로 데이터 열을 쉼표(,)로 구분한 텍스트 데이터 파일

| id | name | age |
|----|------|-----|
| 1  | 임진악  | 25  |
| 2  | 홍길동  | 21  |
| 3  | 김준호  | 26  |

![](_page_20_Picture_3.jpeg)

id,name,age 1,임진악,25 2,홍길동,21 3,김준호,26

#### 데이터 테이블

CSV FILE text data

왼쪽과 같은 데이터 테이블을 CSV 텍스트로 표현하면 오른쪽과 같이 나타낼 수 있음

### 3. CSV file 생성 및 초기화 : python file open

open(file\_path, 'w')

Python에서 파일을 사용 할때 open(파일경로, 파일열기모드)을 사용함

| 파일열기모드 | 설명                                 |
|--------|------------------------------------|
| r      | 읽기모드 - 파일을 읽기만 할 때 사용              |
| w      | 쓰기모드 - 파일을 만들고 내용을 쓸 때 사용          |
| а      | 추가모드 – 파일의 마지막에 새로운 내용을 추가 시킬 때 사용 |

## 4. 뉴스 크롤링 : Naver News HTML 구조

![](_page_22_Figure_1.jpeg)

## 4. 뉴스 크롤링 : for loop 1/3 Start (Tag 분석)

Naver.py

```
raw = requests.get(url=naver_news_search.format('머신러닝'), headers=headers)
```

```
for itr in tqdm(range(1000)):
    soup = bs4.BeautifulSoup(raw.text, 'html.parser')
    news_titles = soup.select('.news .type01 li dt a[title]')
    #이어짐
```

```
soup = bs4.BeautifulSoup(raw.text, 'html.parser')
# html을 BS를 통해 파싱
```

```
news_titles = soup.select('.news .type01 li dt a[title]')
# 뉴스페이지의 html 구조에 맞도록 html 데이터를 파싱
'.news .type01 li dt a[title]' : 각각 news(class), type01(class), li(tag), dt(tag),
a[title](속성)으로 검색하여 가져온다.
```

#### 4. 뉴스 크롤링 : for loop 2/3 (Text 추출)

```
with open(file_path, 'a') as f:
    csv_file_w = csv.writer(f)
    for i, title in enumerate(news_titles):
        if count > max_count: exit(-1)
        data = [title['title'].replace(',', ' '), title['href']]
        csv_file_w.writerow(data)
        count += 1
#for 문 이어짐
```

앞서 생성한 csv 파일을 추가모드(a)로 열어줌. 파싱한 결과인 news\_titles를 반복하여 기사 제목('title')과 제목에 달려있는 기사의 링크('href')를 csv에 저장

Csv에 데이터저장은 열 순서를 고려해 각 열 값을 list로 만들어 csv.writer(file).writerow(list)로 저장한다.

수집하는 기사 개수의 최대값 여부를 확인하고 반복을 계속 진행한다.

Naver.pv

## 4. 뉴스 크롤링 : for loop 3/3 END (페이지 이동)

|                                                               | Naver.py | ) |
|---------------------------------------------------------------|----------|---|
| next_link = soup.find(class_='next')                          |          |   |
| <pre>next_link = next_link.attrs['href']</pre>                |          |   |
|                                                               |          |   |
| raw = requests.get(url=base url + next link, headers=headers) |          |   |
|                                                               |          | J |

다음 기사 탭의 데이터를 가지고 오는 과정

```
soup.find(class_='next')
네이버뉴스의 다음페이지(url)는 next라는 이름의
class에 저장되어 있다. 최초 가지고 온 html에서
find 함수를 사용해 'next'라는 이름을 가진 class를
가지고 온다.
```

next\_link.attrs['href'] 이후 해당 class의 속성 중 'href'에 저장된 url을 가지고 온다.

마지막으로 루프를 반복하기 전 raw에 새로운 url로 요청을 보내 다음페이지의 html 정보를 가지고 온다.

#### <a href="<u>?</u>

<u>&where=news&query=%EB%A8%B8%EC%8B%A0%EB%9F%AC%EB%8B%9D&sm=tab\_pge&sort=0&p...</u> <u>0&ds=&de=&docid=&nso=so:r,p:all,a:all&mynews=0&cluster\_rank=25&start=11</u>" onclick="news\_option\_add\_url(this); return goOtherCR(this, 'a=nws.paging&r=2&i=&u='+urlencode(urlexpand(this.href)));" class="next">다음페이 지</a> == \$0

다음 페이지 HTML

![](_page_25_Figure_9.jpeg)

다음 페이지 화면

26

## 4. 뉴스 크롤링 : 저장된 CSV file

title,url

슈퍼브에이아이 머신러닝 데이터 플랫폼 '스위트' 출시, http://www.irobotnews.com/news/articleView.html?idxno=21977 ST 머신러닝 간소화 위한 STM32 상태 모니터링 기능팩 출시.http://www.hellot.net/new hellot/magazine/magazine read.html?code=202&sub=004&idx=53787 코오롱베니트 'SAS 자동화 머신러닝 활용 전략' 웨비나 개최, http://www.ddaily.co.kr/news/article.html?no=200037 클라우드 머신러닝 플랫폼 선택 기준 12가지, http://www.itworld.co.kr/news/160710 머신러닝 기반 5년 후 암 생존율 예측모델 개발, http://yna.kr/AKR20200803089300017?did=1195m 아마존 머신러닝 대학 'AI 온라인 강좌' 누구나 학습할 수 있도록 개방, http://www.aitimes.kr/news/articleView.html?idxno=17365 ST 머신러닝 신속 구현 SW 기능팩 출시.http://www.epnc.co.kr/news/articleView.html?idxno=101957 이글루시큐리티 머신러닝 정확성 높이는 특허 취득, http://www.datanet.co.kr/news/articleView.html?idxno=149178 [누구나 개발자 #1] ③Azure에서 머신러닝을 한다는 것,http://it.chosun.com/site/data/html\_dir/2020/08/02/2020080200103.html '아내의 맛' 이필모 러닝머신 중 "나 돌아 갈래~" 눈물 뚝뚝, https://sports.donga.com/article/all/20200804/102287017/1 삶의 질 정보 활용한 머신러닝 폐암 생존 예측 정확도 높여, http://www.docdocdoc.co.kr/news/articleView.html?idxno=2001449 AI와 머신러닝으로 자율 운영 데이터센터를 구현하는 방법, http://www.itworld.co.kr/news/160715 폐암 치료 후 머신러닝 기반 '사망예측 모델' 개발, http://www.safetimes.co.kr/news/articleView.html?idxno=84058 """알고리즘 재검토가 필요한 시점""··· 머신러닝 최신 성공사례 5선", http://www.ciokorea.com/news/160745 바리스타를 딥러닝 하다···현대카드 90명 로봇 동료 현장 배치 '시험대', http://www.etnews.com/20200805000223 과학기술 머신러닝 데이터 425만건 구축한다, http://www.fnnews.com/news/202007240944335435

저장된 naver\_news 데이터

# 이미지 크롤링

![](_page_27_Figure_1.jpeg)

![](_page_28_Picture_0.jpeg)

```
이미지 + 메타데이터 정보를 같이 수집
url 구조: https://e-shuushuu.net/image/1035262/
url 구조: https://e-shuushuu.net/image/id/
baseurl/image/id 로 간단한 구조를 가지고 있음
```

```
메타데이터는 meta라는 이름의 class에 저장되어 있음
```

#### 1. Python Package import

import requests # http 요청을 위한 모듈 [ShuuShuu.py] import urllib.request # url을 통해 image를 받기 위한 모듈 import bs4 # html을 파싱하기 위한 모듈 import csv # csv data를 생성하기 위한 모듈 from tqdm import tqdm # 반복 문 진행 상황을 출력하기 위한 모듈 import os # 파일 이름 변경을 사용하기 위한 모듈

import requests # "requests" 라는 이름의 모듈을 불러옴

from tqdm import tqdm # "tqdm" 라는 모듈에서 "tqdm" 라는 모듈을 불러옴

# 2. 설정 변수 생성

```
headers = {'User-Agent': 'Mozilla/5.0'}
base_url = 'https://e-shuushuu.net'
search_url = base_url + '/image/{}/'
file_path = 'shuushuu_image_metadata.csv'
image_save_dir = 'image/
```

base\_url: shuushuu 메인 주소 search\_url: shuushuu 이미지 검색 주소, {}에 id값을 format으로 추가해 크롤링 진행 file\_path: 크롤링한 데이터를 저장할 csv file 경로 image\_save\_dir: 이미지 저장 경로

ShuuShuu.py

## 3. CSV file 초기화

```
def csv_init(path, header):
    if not os.path.exists(image_save_dir):
        os.makedirs(image_save_dir)
        if os.path.exists(path): return -1
        with open(path, 'w') as f:
            csv_file_w = csv.writer(f)
            csv_file_w.writerow(header)
```

CSV file 초기화

```
if os.path.exists(path): return -1
# 이미 csv file이 있으면 건너뜀
```

```
#없으면 생성
```

# 4. 이미지 및 메타 데이터 크롤링 : shuushuu HTML

![](_page_32_Figure_1.jpeg)

# 4. 이미지 및 메타 데이터 크롤링 : 함수 1/7 Start

```
def image_crawling(image_id):
    raw = requests.get(url=search_url.format(image_id),
    headers=headers)
    soup = bs4.BeautifulSoup(raw.text, 'html.parser')
    image_url = soup.find(class_='thumb_image')
    # 이어짐
```

```
raw: 이미지 주소로 응답 받은 html
soup.find(class_='thumb_image')
# html 객체에서 'thumb_image'이름을 가진 class를 가져옴
```

# 4. 이미지 및 메타 데이터 크롤링 : 함수 2/7

```
if image_url is None: return -1

try:

image_url = base_url + image_url.attrs['href']

except KeyError:

return -1

# 이어짐
```

base\_url + image\_url.attrs['href'] # 기본 url과 이미지 url의 링크를 합쳐 완전한 url을 생성

```
특정 id의 경우 서버에서 이미지가 삭제되어 있는 경우가 있어 예외처리
```

## 4. 이미지 및 메타 데이터 크롤링 : 함수 3/7

```
metadata = soup.find(class_='meta')
metadata_key = metadata.findAll('dt')
metadata_val = metadata.findAll('dd')
# 이어짐
```

Shuushuu 이미지 보드에 메타데이터를 가져오기 위해 'meta'이름의 class를 가져옴 메타데이터의 경우 속성 이름은 dt, 속성 값은 dd 테그에 저장되어 있어 각각 속성과 값을 가져옴

## 4. 이미지 및 메타 데이터 크롤링 : 함수 4/7

![](_page_36_Figure_1.jpeg)

for k, v in zip(metadata\_key, metadata\_val) # 속성 이름, 속성 값을 zip으로 묶어 한번에 반복

각 값의 불필요한 띄어쓰기와 문자를 replace로 제거하여 meta 딕셔너리 변수에 각각 키와 값으로 저장

## 4. 이미지 및 메타 데이터 크롤링 : 메타데이터 값

- 수집하는 메타데이터(Text)의 경우 문자열 내부에 탭과 줄 변경이 있음
- 크롤링을 위해 탭(\t),줄 변경('\n'),':' 와 같은 문자를 제거해야 함

| <dt></dt>                                                                                                    |                      |      |
|----------------------------------------------------------------------------------------------------|----------------------|------|
| Tags:                                                                                                    | == \$0               |      |
| <pre>&gt; <dd class="quicktag" id="quicktag1_1035460&lt;br&gt;&lt;dt&gt;&lt;/pre&gt;&lt;/td&gt;&lt;td&gt;">&lt;</dd></pre> | /dd>                 |      |
|                                                                                                    | Source:<br>          |      |
| <pre>&gt;<dd <="" id="quicktag2_1035460" pre=""></dd></pre>                                                                | " class="quicktag">< | /dd> |
| <dt></dt>                                                                                                    |                      |      |
| Character                                                                                                    | rs:                  |      |
| <pre>&gt; <dd class="quicktag" id="quicktag4_1035460&lt;/td&gt;&lt;td&gt;">&lt;</dd></pre>                                 | /dd>                 |      |
|                                                                                                    | Artist:              |      |
|                                                                                                    |                      |      |
| <pre>&gt; <dd class="quicktag" id="quicktag3_1035460&lt;br&gt;&lt;dt&gt;&lt;/pre&gt;&lt;/td&gt;&lt;td&gt;">&lt;</dd></pre> | /dd>                 |      |
|                                                                                                    | Image Rati           | ng:  |
|                                                                                                    |                      | -    |
| <pre><dd id="rating1035460"></dd></pre>                                                                                    |                      |      |
| N/A                                                                                                    | </td <td>dd&gt;</td> | dd>  |
| unftor                                                                                                    |                      |      |

메타데이터 HTML

## 4. 이미지 및 메타 데이터 크롤링 : python zip

![](_page_38_Figure_1.jpeg)

list\_c = zip(list\_a, list\_b)

zip() 은 동일한 개수로 이루어진 자료 형을 순서대로 묶어 주는 역할

# 4. 이미지 및 메타 데이터 크롤링 : 함수 5/7

```
try:

source = meta['source']

except KeyError:

source = ''

try:

tags = meta['tags']

except KeyError:

tags = ''

# 이어짐

메타데이터 값이 없는 경우가 있으므로 수집하는 두 데이터(source, tags)에 대한
```

메타데이터 값이 없는 경우가 있으므로 수집하는 두 데이터(source, tags)에 대한 예외처리를 진행

# 4. 이미지 및 메타 데이터 크롤링 : 수집 가능 메타데이터

수집 가능한 데이터는 여러 항목이 있음 많은 경우 메타데이터가 누락되어 있기 때문에 예외처리(try)를 진행해야 함

| Submitted By:   | anonymous_object                                  |
|-----------------|---------------------------------------------------|
| Submitted On:   | April 6th, 2005 1:41 AM                           |
| Filename:       | 2005-04-05-1.jpeg                                 |
| Original        | 1108103081378.jpg                                 |
| Filename:       |                                                   |
| File size:      | 107.4 kB                                          |
| Dimensions:     | 430x900 (0.387 MPixel)                            |
| Favorites:      | 90                                                |
| Tags:           | "4koma" "black hair" "chibi" "happy" "long hair"  |
|                 | "red hair" "short hair" "smile" "surprised" "^_^" |
| Source:         | "Habanero-tan"                                    |
| Characters:     | "Habanero-neesan" "Habanero-tan"                  |
| Old Characters: | Habanero-tan, Habanero-neesan                     |
| Artist:         | "Shigatake"                                       |
| Image Rating:   | 7.6                                               |
|                 |                                                   |

수집 가능한 메타데이터

# 4. 이미지 및 메타 데이터 크롤링 : 함수 6/7

```
image_path = os.path.join(image_save_dir, meta['filename'])
urllib.request.urlretrieve(image_url, image_path)
```

```
data = [image_id, image_url, tags, source, image_path]
# 이어짐
```

data = [image\_id, image\_url, tags, source] # 생성한 csv 헤더 열의 순서를 고려하여 csv 행 데이터를 생성

os.path.join(image\_save\_dir, meta['filename']) # 앞서 설정한 저장 경로로 이미지 저장 경로를 생성 # image\_path = image/filename

```
urllib.request.urlretrieve(image_url, image_path)
# 이미지를 저장 후 append를 사용해 이미지 저장 경로를 행 데이터에 추가
```

ShuuShuu.py

# 4. 이미지 및 메타 데이터 크롤링 : 함수 7/7 END

with open(file\_path, 'a') as f: csv\_file\_w = csv\_writer(f) csv\_file\_w.writerow(data)

csv file을 추가 모드(a)로 열어 생성한 행 데이터를 추가(writerow(data))

|     | id | image_url   | tags      | source       | image_path      |
|-----|----|-------------|-----------|--------------|-----------------|
| NEW | 1  | https://~~~ | "a""b""c" | "evangelion" | ~~~/image/*.png |
|     |    |             |           |              |                 |

ShuuShuu.py

# 5. Main 함수

```
if __name__ == '__main__':
    header = ['id', 'image_url', 'tags', 'source', 'image_path']
    csv_init(file_path, header)
    for image_id in tqdm(range(1, 100)):
        image_crawling(image_id)
```

csv file을 초기화 하고 반복 문을 사용 1에서 100까지의 id를 입력으로 image\_crawling 함수를 실행한다. 만들어질 csv 데이터는 아래와 같음

| id | image_url   | tags      | source               | image_path       |
|----|-------------|-----------|----------------------|------------------|
| 1  | https://~~~ | "a""b""c" | "evangelion"         | ~~~/image/*.png  |
| Ν  | https://~~~ | "a""b"    | "ghost in the shell" | ~~~/image/*.jpeg |

# 이미지 크롤링 수집 데이터

| id | image_url       | tags           | source         | image_path  |               |                                                                                                    |
|----|-----------------|----------------|----------------|-------------|---------------|----------------------------------------------------------------------------------------------------|
|    | 1 https://e-shu | "4koma" "bla   | "Habanero-ta   | image/2005- | 04-05-1.jpeg  |                                                                                                    |
|    | 2 https://e-shu | "book" "brow   | n hair" "cospl | image/2005- | 04-05-2.jpeg  |                                                                                                    |
|    | 3 https://e-shu | "animated" "   | "Full Moon w   | image/2005- | 04-06-3.gif   |                                                                                                    |
|    | 4 https://e-shu | "ahoge" "blac  | "Cardcaptor S  | image/2005- | 04-08-4.jpeg  |                                                                                                    |
| 1  | 0 https://e-shu | "blush" "brow  | "Azumanga [    | image/2005- | 04-08-10.jpeg |                                                                                                    |
| 1. | 3 https://e-shu | "blonde hair"  | "Rozen Maide   | image/2005- | 04-08-13.jpeg |                                                                                                    |
| 1- | 4 https://e-shu | "black hair" " | "Full Moon w   | image/2005- | 04-08-14.jpeg | i-04-05                                                                                                    |
|    |                 |                |                |             |               | The second second second second second second second second second second second second second second second se |

저장된 shuushuu csv 데이터 및 이미지 데이터

![](_page_44_Picture_3.jpeg)

# 멀티 프로세싱 크롤러

프로젝트 최상위 경로 → ShuuShuu.py : 작성 및 실행할 파이썬 코드 Shuushuu\_image\_metadata.csv : ShuuShuu 크롤링 데이터가 저장될 CSV file image : ShuuShuu 이미지가 저장될 폴더

# 싱글 프로세싱 크롤러

![](_page_46_Figure_1.jpeg)

# 멀티 프로세싱 크롤러

![](_page_47_Figure_1.jpeg)

#### 1. Python Package import

from multiprocessing import Pool
import requests
import urllib.request
import random
import time
import bs4
import csv
from tqdm import tqdm
import os

**from** multiprocessing import Pool # 멀티 프로세싱을 하기위한 모듈

ShuuShuu.py

# 2. Main 함수

with Pool(4) as pool # 멀티 프로세싱 풀을 생성 Pool(최대 병렬처리 개수)

pool.imap\_unordered(image\_crawling, range(1, 100) # 풀에서 작업할 크롤링 함수(image\_crawling) 및 데이터(range(1, 100), ID값)을 매핑

# 3. 싱글 / 멀티 프로세싱 크롤러

#### 싱글

| PID USER    | PRI | NI | VIRT  | RES   | S | CPU% | MEM% | TIME+   |
|-------------|-----|----|-------|-------|---|------|------|---------|
| 50123 yslee | 24  | 0  | 5129M | 29872 | ? | 3.1  | 0.1  | 0:00.31 |

#### 멀티

| PID   | USER  | PRI | NI | VIRT  | RES          | S | CPU% | MEM% | TIME+   |
|-------|-------|-----|----|-------|--------------|---|------|------|---------|
| 50049 | yslee | 24  | 0  | 5123M | 21580        | ? | 1.8  | 0.1  | 0:00.17 |
| 50051 | yslee | 24  | 0  | 5019M | 19104        | ? | 1.5  | 0.1  | 0:00.15 |
| 50048 | yslee | 24  | 0  | 5252M | <b>21192</b> | ? | 1.1  | 0.1  | 0:00.19 |
| 50050 | yslee | 24  | 0  | 5013M | 20308        | ? | 1.1  | 0.1  | 0:00.17 |
| 50045 | yslee | 24  | 0  | 4843M | 22620        | ? | 0.1  | 0.1  | 0:00.19 |